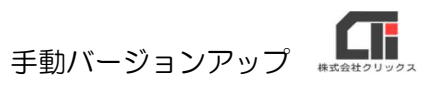

手動バージョンアップ

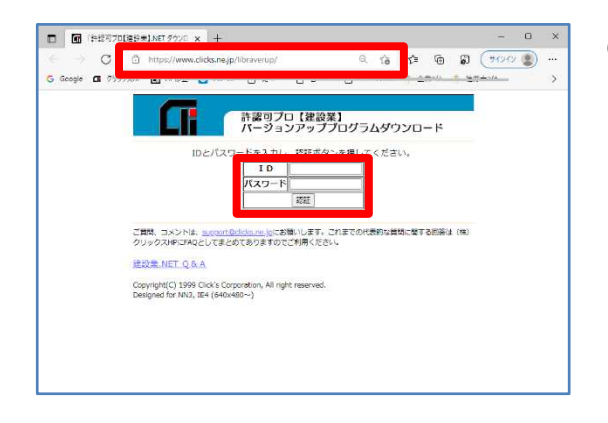

【建設業】.NET のソフトを終了します。
パソコン内のセキュリティを全て止めてください。

EdgeやGoogleChromeなどのブラウザを起動 し、アドレスバーに下記のURLをご入力します。

新しいIDとパスワードを半角英数で入力し、 [認証]をクリックします。

※IDとパスワードは、バージョンアップの際にお知らせしているものをご利用ください。

## URL <u>https://www.clicks.ne.jp/libraverup/</u>

(参考) 「<u>HTTPS://WWW.CLICKS.NE.JP/LIBRAVERUP/</u>」

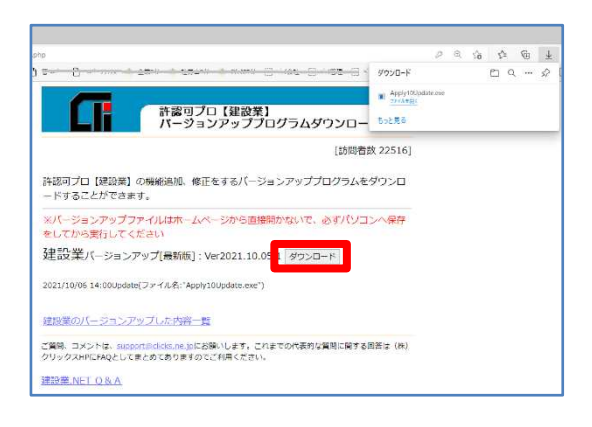

(2) [ダウンロード] をクリックし、『Apply10Update.exe』をダウンロードします。

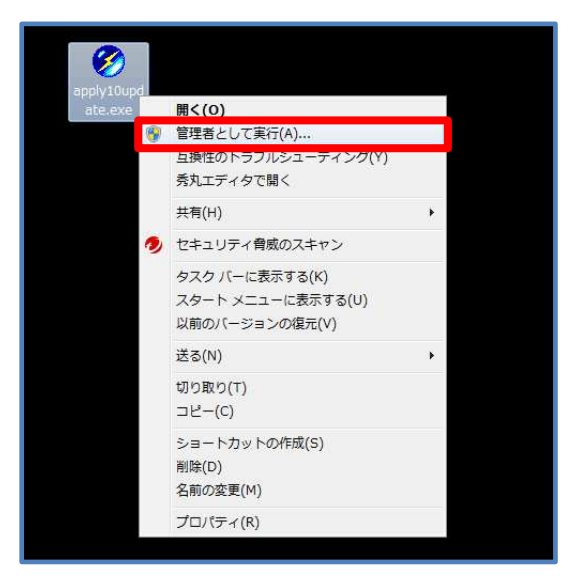

 (3) ダウンロードした『Apply10Update.exe』を右 クリック、[管理者として実行]をクリックする とバージョンアップが始まりますので、メッセー ジ従い、操作を行ってください。

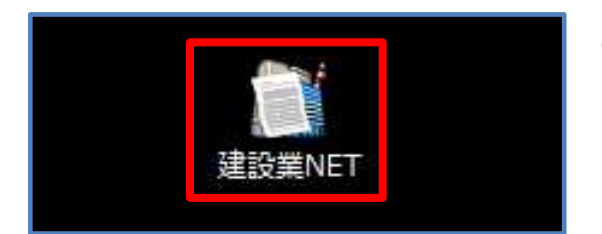

(4) バージョンアップ終了後、【建設業】.NET の ショートカットをダブルクリックし、起動しま す。

以上です。

※ダウンロードした『Apply10Update.exe』の場所が分からなくなった場合は、

パソコンのスタートボタンを右クリックし、 [エクスプローラー] をクリックします。 エクスプローラーの [ダウンロード] をクリックすると、ダウンロード先を指定していないファイルが 保管されています。

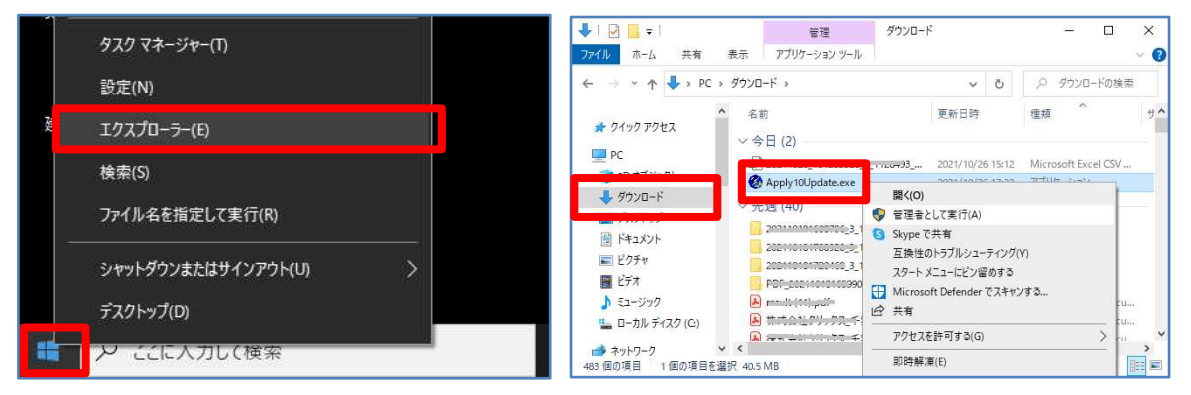